# REJSEKORT CHECK IND MINI MANUAL

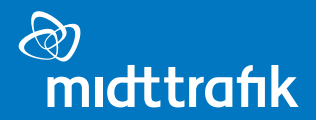

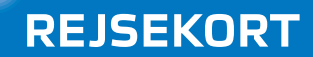

### Indhold

| Linje og turvalg              | 3  |
|-------------------------------|----|
| Valg af stoppested            | 4  |
| Salg af enkeltbilletter       | 5  |
| Annullering af enkeltbillet   | 6  |
| Check ind og ud med rejsekort | 7  |
| Gruppe Check ind              | 9  |
| Info om korttyper, saldo mv.  | 11 |
| Logud og salgsopgørelse       | 13 |

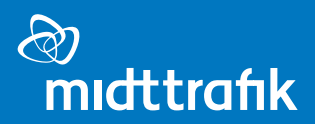

#### Linje og turvalg

#### Linje og turvalg

|                    | ••           |
|--------------------|--------------|
| NT BusLight        | 14:16        |
| Lok                | ation        |
| Linje / strækning  | 12 💌         |
| Standsningsmønster | 14:13-156 💌  |
| Stoppested         | AAU Buster 💽 |
| Takst              | 0            |
| Busnummer          | 0            |
| Annuller           | ок           |
| A 🖬                |              |

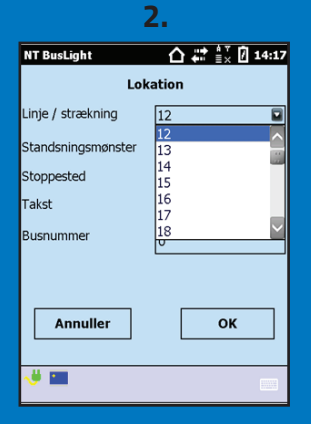

| NT BusLight         | û ♣ 🚉 🕺 14:17                      |  |
|---------------------|------------------------------------|--|
| Lok                 | ation                              |  |
| Linje / strækning   | 12                                 |  |
| Standsningsmønster  | 14:13-156                          |  |
| Stoppested<br>Takst | 14:13-156<br>14:24-56<br>14:28-157 |  |
| Busnummer           | 14:53-57<br>14:43-160<br>14:54-60  |  |
| Annuller            | ок                                 |  |
| 💛 🖿                 |                                    |  |

| 4.                 |              |  |
|--------------------|--------------|--|
| NT BusLight        | 14:19        |  |
| Lok                | ation        |  |
| Linje / strækning  | 12 💌         |  |
| Standsningsmønster | 14:13-156 💌  |  |
| Stoppested         | AAU Buster 💌 |  |
| Takst              | 0            |  |
| Busnummer          | 0            |  |
| Annuller           | ок           |  |
| <b>V</b> 🔳         |              |  |

1. Dette er det første skærmbillede, der fremkommer efter login. 2. Tryk på "Linje / strækning", for at vælge den ønskede buslinje. 3. Vælg standsningsmønster (tur og retning). Vent med at vælge stoppested, hvis du ikke skal starte turen på rutens første stop. Det er lettere i næste skærmbillede. Se næste side. 4. Tryk OK, når linje og startstoppested er korrekt.

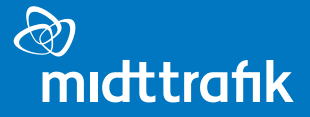

#### Valg af stoppested

#### Valg af stoppested

Check ind mini udstyret er ikke styret af GPS eller tilsvarende. Derfor skal chaufføren selv vælg stoppested på ruten. Der vælges nyt stop med piletasterne.

| 1.                                                   | 2.                 | 3.                                       |
|------------------------------------------------------|--------------------|------------------------------------------|
| NT BusLight                                          |                    | NT BusLight                              |
| Check ind                                            |                    | Check ind                                |
| AAU Buster<br>Hold rejsekort hen på Det Blå<br>Punkt |                    | Hold rejsekort hen på Det Blå<br>Punkt   |
| Check ud Type / Gruppe                               |                    | Check ud Type / Gruppe                   |
| Lokation Betjening                                   |                    | Lokation Betjening                       |
| Enkeltbillet Annullering<br>enkeltbillet             |                    | Enkeltbillet Annullering<br>enkeltbillet |
|                                                      |                    |                                          |
|                                                      |                    |                                          |
| 1. Pilen til højre,                                  | 2. Alternativt kan | 3. Ved sidste stop                       |
|                                                      |                    |                                          |

vælger næste stop. Pilen til venstre vælger forrige stop.

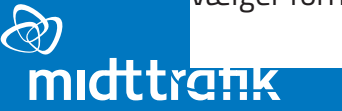

2. Alternativt kan stoppestedet også skiftes på pilene på hånd-scanneren. 3. Ved sidste stop på ruten, bliver pilen til højre grå. Tryk på Lokation for at vælge ny tur. Salg af enkeltbilletter

### Salg af enkeltbilletter

For at sælge en enkeltbillet, skal du gøre følgende:

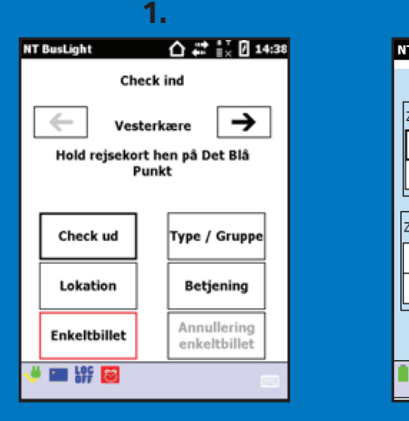

1. Tryk på "Enkeltbillet" i Kontrolmenuen.

2. ☆ 💱 🖥 13:15 NT BusLight Enkeltbillet 1 Voksen-Zonenr. 1 2 3 Flere... 6 4 5 -1 Barn-Zonenr. 1 2 3 Flere... 5 6 4 Tilbage •

2. Vælg Voksen/ barn. Vælg antal zoner. Ønskes mere end 6 zoner, tryk "Flere".

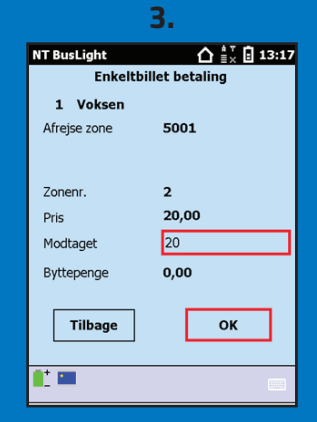

3. I betalingsmenuen ses pris, byttepenge mm.

4. NT BusLight Enkeltbillet betaling 1 Voksen Afreise zone 5001 2 Zonenr Pris 20,00 20 Modtaget 0,00 Byttepenge Feil ved udskrivning af enkeltbillet ! Tilbage ок i\* 📰

4. Hvis dette billede fremkommer, forsøg at trykke "OK" igen. Hjælper dette ikke, kan det skyldes at printer ikke er tændt eller tilsluttet.

HDSK: Når "modtaget penge" er indtastet, skal man lige **trykke på** skærmen udenfor "Modtaget"-feltet for at aktivere udregningen og OK knappen. Annullering af enkeltbillet

#### Annullering af enkeltbillet

#### Kun den sidst købte billet kan annulleres af rejsekortsystemet.

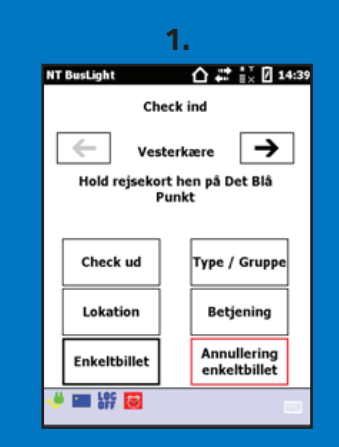

1. Tryk på "Annullering af enkeltbillet" for at annullere den sidst solgte billet

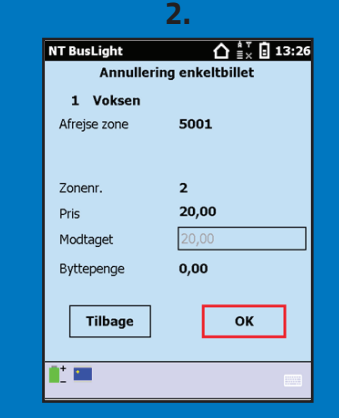

#### 2. Tryk OK. Billetten er hermed annulleret og en annulleret billet printes.

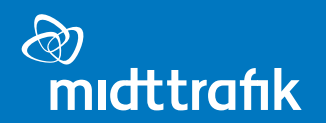

Check ind og ud med rejsekort

### Check ind og ud med rejsekort (1/2)

#### Vejledningen vedr. check ind og check ud fortsættes på næste side

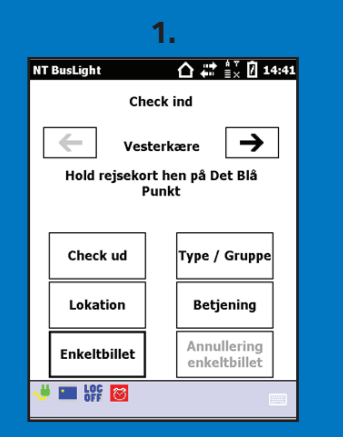

1. Når der er logget ind, står programmet i "Check ind" (hvid baggrund)

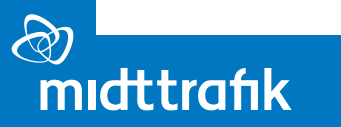

| Ζ.                        |                                        |                             |  |
|---------------------------|----------------------------------------|-----------------------------|--|
| NT BusLight 🕜 🗰 🐩 🛛 14:44 |                                        |                             |  |
|                           | Ch                                     | eck ind                     |  |
| ← Vesterkære →            |                                        |                             |  |
|                           | Hold rejsekort hen på Det Blå<br>Punkt |                             |  |
|                           |                                        |                             |  |
|                           | Check ud Type / Gruppe                 |                             |  |
|                           | Lokation                               | Betjening                   |  |
|                           | Enkeltbillet                           | Annullering<br>enkeltbillet |  |
| ؇ 🖿 🔐 🙆 👘                 |                                        |                             |  |

2. Når der trykkes på "Check ud", skifter baggrunden og programmet kan nu foretage"Check ud"

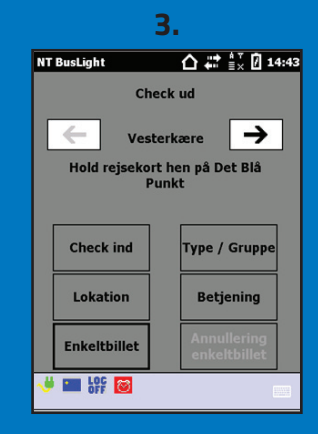

3. Programmet står nu i "Check ud" (grå baggrund)

### Check ind og ud med rejsekort (2/2)

#### Denne vejledning er fortsat fra foregående side

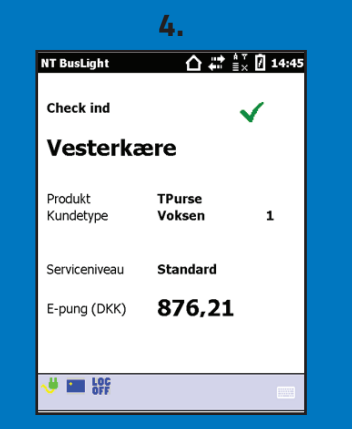

4. Ved korrekt check **ind** ses dette skærmbillede

| 5.                   |                  |              |
|----------------------|------------------|--------------|
| NT BusLight          | ≙#               | × / 15:0     |
| Check ud             |                  | $\checkmark$ |
| Vesterkære           |                  |              |
| Produkt<br>Kundetype | TPurse<br>Voksen | 1            |
| Serviceniveau        | Standard         |              |
| E-pung (DKK)         | 673,93           |              |
|                      |                  |              |
|                      | _                | 10000        |

5. Ved korrekt check **ud** ses dette skærmbillede

|   |             | 0.                                                   |                           |
|---|-------------|------------------------------------------------------|---------------------------|
|   | NT BusLight | 合。                                                   | # <sup>*</sup> ≣× 0 14:45 |
|   |             | Check ind                                            |                           |
|   | Kunder      | Læsefejl<br>Prøv igen<br>I kontakter Ku<br>7011 3333 | ndecenter                 |
|   |             |                                                      |                           |
| l |             | <u>8</u>                                             |                           |

6. "Læsefejl Prøv igen" kan fx skyldes at kortet ikke holdes stille længe nok, eller at der ikke er penge nok på kortet. Prøv igen, mens kortet holdes stille.

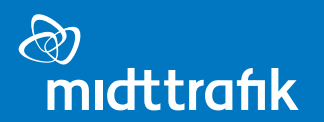

Gruppe Check ind

### Gruppe Check ind (1/2)

Når flere personer skal checkes ind på samme rejsekort, skal du gøre følgende. Vejledningen fortsættes på næste side

| 1.                                                   |                             |  |
|------------------------------------------------------|-----------------------------|--|
| NT BusLight                                          | 🕜 🗰 🐩 🖉 14:53               |  |
| Ch                                                   | eck ind                     |  |
| Vesterkære<br>Hold rejsekort hen på Det Blå<br>Punkt |                             |  |
| Check ud                                             | Check ud Type / Gruppe      |  |
| Lokation                                             | Betjening                   |  |
| Enkeltbillet                                         | Annullering<br>enkeltbillet |  |
|                                                      |                             |  |

1. Tryk på "Type / Gruppe"

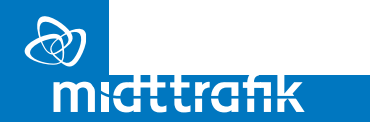

|   | ۷.                                     |  |  |
|---|----------------------------------------|--|--|
|   | NT BusLight 🏠 🕌 🖞 12:27                |  |  |
|   | Kortdetaljer                           |  |  |
|   | Hold rejsekort hen på Det Blå<br>Punkt |  |  |
|   | Check ind/ud                           |  |  |
| 1 | <b>y</b> 🖿 👘                           |  |  |

2. Kunden holder rejsekortet op mod hånd-scanneren

|             | 3.       |
|-------------|----------|
| NT BusLight | 14:5     |
|             | Gruppe   |
| Туре        | Voksen 💌 |
| Antal       | 2 💌      |
| Type 2      | Barn 💌   |
| Antal       | 4        |
| Type 3      | Hund     |
| Antal       | 1 💌      |
| Annuller    | ок       |
| 🤟 🔳         |          |

3. Vælg kundetyper og antal der i alt skal checkes ind. NB. Medrejsende pensionister checkes ind som voksne.

### Gruppe Check ind (2/2)

Når flere personer skal checkes ind på samme rejsekort, skal du gøre følgende. Vejledningen er fortsat fra foregående side

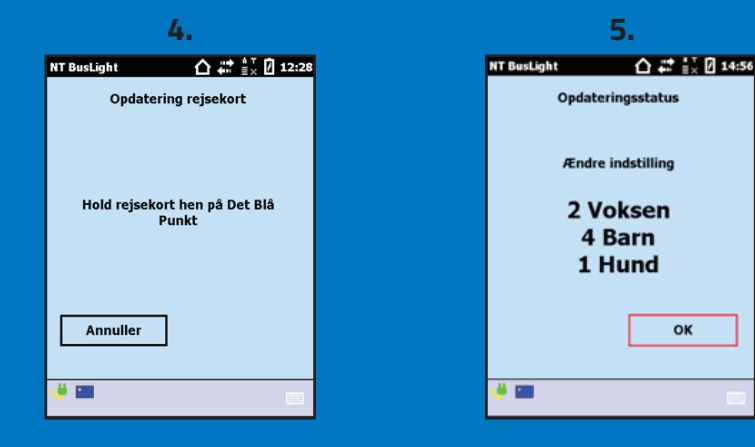

4. Kunden holder rejsekortet op mod hånd-scanneren igen 5. Tryk OK for at afslutte Gruppe Check Ind ændringen. Ændringen forsvinder ved check ud.

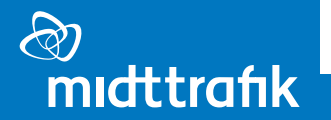

Info om korttyper, saldo mv.

#### Info om korttyper, saldo mv.

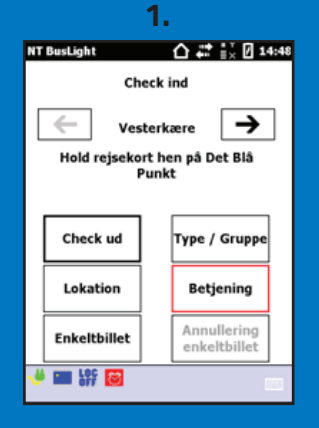

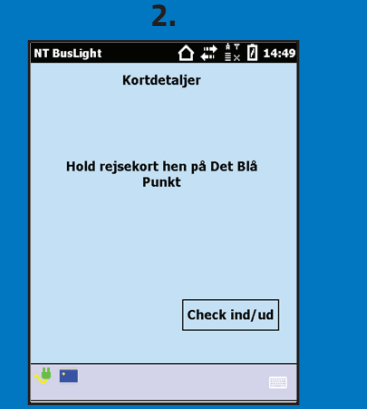

| 3.           |                  |  |
|--------------|------------------|--|
| NT BusLight  | 🗘 🗰 👷 🖉 14:49    |  |
| Betjening    |                  |  |
|              | Type / Gruppe    |  |
|              |                  |  |
|              |                  |  |
|              |                  |  |
| Kortdetaljer | Check ind/ud     |  |
|              |                  |  |
|              | Opdat. rejsekort |  |
|              |                  |  |
| 🤟 🔳          | 100              |  |

| IT BusLight | 14:51         |
|-------------|---------------|
| Kort        | detaljer      |
| Status      |               |
|             | 1             |
| E-pung      | j             |
|             |               |
|             |               |
| Rejser      | Hændelseslogs |
|             |               |
|             | Betjening     |
|             |               |
| <b>ä</b> 🚥  |               |
| · -         |               |

5. NT BusLight 13:30 Status og generel information Korttype flex Serviceniveau Standard Over Storebælt la. Kundetype Voksen TNLD Nei Øst Vest O Over 0 37000 Kortnummer Ť ок 1\* 📼

#### Korttype

Informationer om kundens korttype, saldo, seneste rejse mv. findes som vist. De første 3 trin går igen uanset, hvilke kortoplysninger, du skal finde.

- 1. Tryk "Betjening" i kontrolmenuen
- 2. Kunden holder rejsekortet op mod hånd-scanneren
- 3. Herefter fremkommer dette skærmbillede. Vælg "kortdetaljer"
- 4. Vælg "Status"
- 5. Her ses det fx. at kunden har et rejsekort flex, og at kundetypen er voksen

#### Info om korttyper, saldo mv.

| 4.                   | 5.                         |
|----------------------|----------------------------|
| NT BusLight          | 10 NT BusLight 🏠 🛔 13:31   |
| Kortdetaljer         | E-pung                     |
| Status               | Status Aktiveret           |
|                      | Tank-op-aftale Deaktiveret |
| E-pung               |                            |
|                      |                            |
|                      | Depositum (DKK) 0,00       |
| Reiser Hændelseslogs |                            |
|                      | 111.92                     |
|                      | E-pung (DKK) <b>III,02</b> |
| Tilbage Betjening    | ОК                         |
| •*                   |                            |
|                      | •- ••                      |

| 4.                   | 5.                                                                                                    |                       |
|----------------------|----------------------------------------------------------------------------------------------------|-----------------------|
| NT BusLight          | NT BusLight 🏠 🗒 🗮                                                                                                    | 13:32                 |
| Kortdetaljer         | Rejse (1/5)<br>TPurse                                                                                                    |                       |
| Status               | Forudbetaling (DKK),                                                                                                    |                       |
| E-pung               | Check ind lok. STRUBJER<br>Check ind dato I dag 12:5<br>Check ud lok. STRUBJER<br>Check ud dato I dag 12:5<br>Fjerneste lok. STRUBJER | G<br>6<br>G<br>7<br>G |
| Rejser Hændelseslogs | Takstområde <b>Nordjyllan</b><br>TNLD <b>Nej</b>                                                                                      | d                     |
| Tilbage Betjening    | $\leftarrow \rightarrow \checkmark$                                                                                                   | ок                    |
| ••• •••              | <u>.</u>                                                                                                    |                       |

#### Saldo på rejsekort

For trin 1-3 se foregående side.

#### 4. Tryk på "E-pung"

5. Herefter kan du se, hvor mange penge der står på kundens rejsekort, og om kunden har en tank-op-aftale. I dette tilfælde er saldoen på 111,82 kr., og kunden har ikke en tank-op-aftale.

#### Information om seneste rejse

For trin 1-3 se foregående side.

#### 4. Tryk på "Rejser"

5. Herefter kan du se kundens seneste rejser. Brug piletasterne for at se yderligere information om kundens seneste rejser. Logud og salgsopgørelse

### Logud og salgsopgørelse (1/4)

Når vagten afsluttes eller bussen forlades, følges nedenstående vejledning. Vejledningen fortsætter på næste side.

| 1.                                       |               |  |  |
|------------------------------------------|---------------|--|--|
| NT BusLight                              | 🟠 🚛 🐩 🖉 14:29 |  |  |
| Ch                                       | eck ind       |  |  |
| Hold rejsekort hen på Det Blå<br>Punkt   |               |  |  |
| Check ud Type / Gruppe                   |               |  |  |
| Lokation                                 | Betjening     |  |  |
| Enkeltbillet Annullering<br>enkeltbillet |               |  |  |
| 💛 💷 🔐 🐻 🔤                                |               |  |  |

1. For at logge ud, tryk "LOG OFF" i bunden af skærmen.

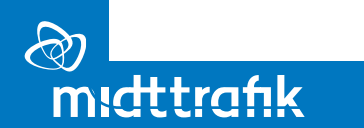

|             | 2.            |
|-------------|---------------|
| NT BusLight | 🛆 🗱 👯 🛛 14:29 |
| ı           | .og ud        |
| Salgs       | opgørelse     |
| Annuller    | ок            |
| <b>V</b> 🖿  |               |

2. Tryk på "Salgsopgørelse".

|                   | э.               |
|-------------------|------------------|
| NT BusLight       |                  |
| Salg:             | sopgørelse       |
| Entreprenør       | NT               |
| Operatør          | NT               |
| RHT nr.           | 09-5009          |
| RHT Type          | EPID             |
| Brugernavn        | 29005            |
| Salgstur nr.      | 2                |
| Starttidspunkt    | I dag 12:44      |
| Sluttidspunkt     | I dag 12:59      |
| Forrige Næste     | Antal Beløb (kr. |
| Enkeltbillet      | 000 00000,00     |
| An. enk.Bil.      | 000 -00000,00    |
| CI gebyr          | 000 00000,00     |
| Total salg        | 000 00000,00     |
| Total annullering | 000 -00000,00    |
| Kasse             | 00000,00         |
| Tilbage U         | dskriv           |
| 1 <u>*</u>        |                  |

3. Nu fremkommer opgørelse over turens kontant-billetsalg. Tryk "Udskriv". Ønskes en kopi, tryk på "Tilbage", "Salgsopgørelse" og "Udskriv".

### Logud og salgsopgørelse (2/4)

Når vagten afsluttes eller bussen forlades, følges nedenstående vejledning. Vejledningen er fortsat fra foregående side.

|                    | 4.                |
|--------------------|-------------------|
| NT BusLight        |                   |
| Salgs              | sopgørelse        |
| Entreprenør        | NT                |
| Operatør           | NT FOOD           |
| RHT Type           | EPID              |
| Brugernavn         | 29005             |
| Salgstur nr.       | 2                 |
| Starttidspunkt     | I dag 12:44       |
| Sluttidspunkt      | I dag 12:59       |
| Forrige Næste      | Antal Beløb (kr.) |
| Enkeltbillet       | 000 00000,00      |
| An. enk.Bil.       | 000 -00000,00     |
| CI gebyr           | 000 00000,00      |
| Total salg         | 000 00000,00      |
| I otal annullering | 000 -00000,00     |
| Kasse              | 00000,00          |
| Tilbage Ud         | dskriv 🗸          |
| 📫 🚥                |                   |

| 4. | Når sal | gsopg    | ørelsen   |
|----|---------|----------|-----------|
| er | printet | , tryk " | Tilbage". |

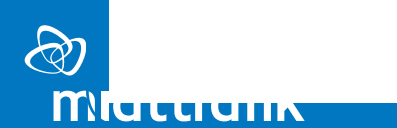

| 5.                                                                                                   |  |
|----------------------------------------------------------------------------------------------------|--|
| NT BusLight $\bigtriangleup \stackrel{\bullet \intercal}{\equiv} \times \stackrel{\bullet}{:} 13:01$ |  |
| Log ud                                                                                               |  |
| Salgsopgørelse                                                                                       |  |
| Annuller OK                                                                                          |  |
| L 🚥 👘                                                                                                |  |

| 5. Ti | ryk "( | DK" fo | r log ud. |
|-------|--------|--------|-----------|
|       |        |        |           |
|       |        |        |           |
|       |        |        |           |

|             | 6.      |
|-------------|---------|
| NT BusLight |         |
| ı           | .og ind |
| Brugernavn  | :       |
| Adgangskode | :       |
| Annuller    | ок      |
|             |         |
| 1 - 1       |         |
|             |         |

6. Luk rejsekortprogrammet ned, ved at trykke på dør-logoet i bunden af skærmbilledet.

### Logud og salgsopgørelse (3/4)

Når vagten afsluttes eller bussen forlades, følges nedenstående vejledning. Vejledningen er fortsat fra foregående side.

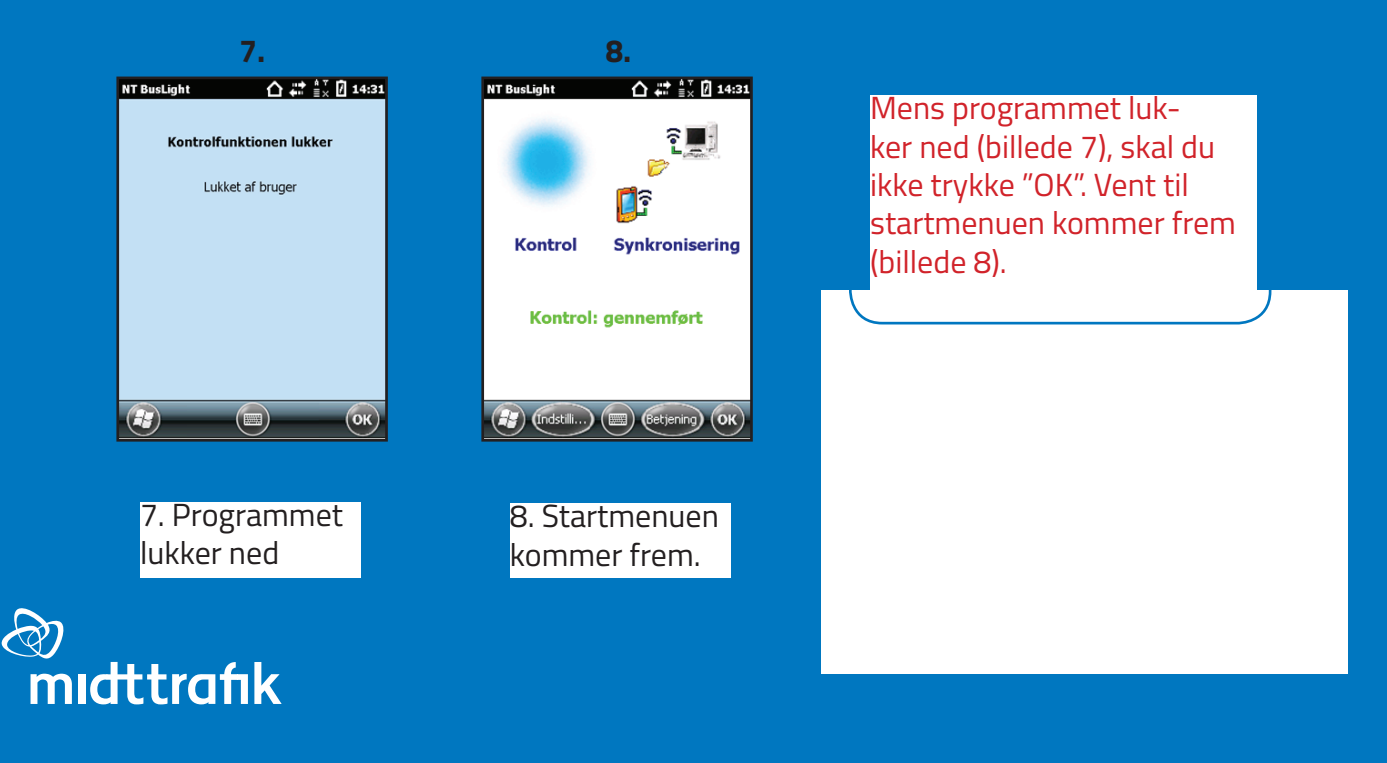

### Logud og salgsopgørelse (4/4)

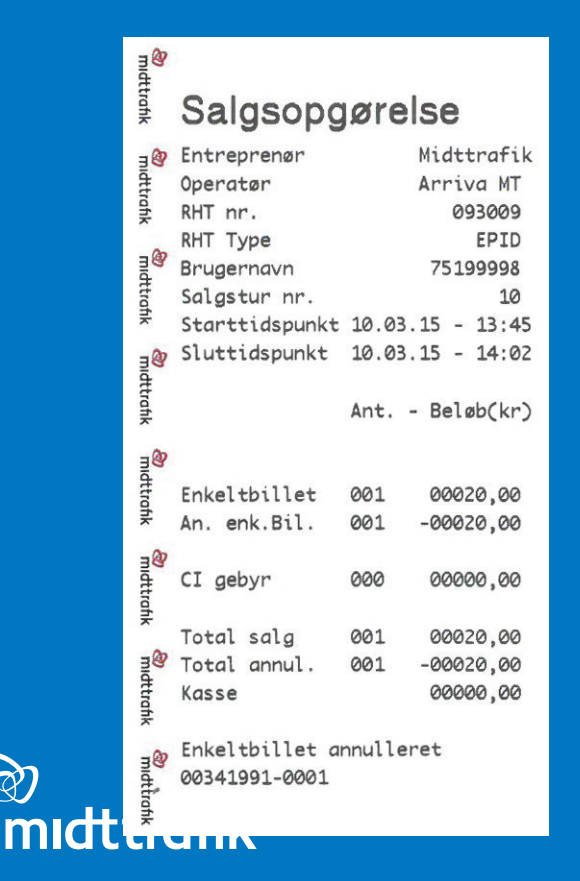

## Salgsopgørelsen indeholder oplysninger om bl.a.

- Samlet salgssum/saldo (kasse)
- Log ind og log ud tidspunkt
- Chaufførkonsolnummer
- Vagtnummer
- Chaufførnummer
- Antallet af solgte enkeltbilletter

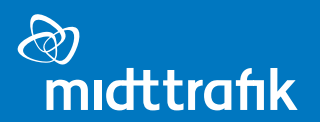

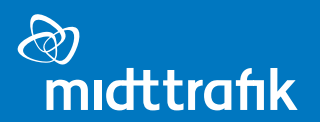